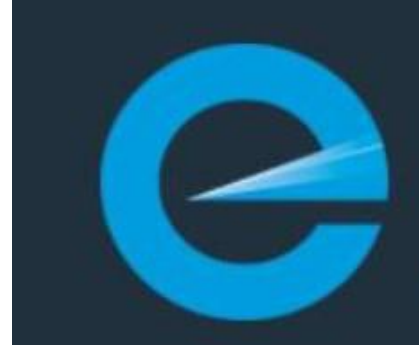

## Electrical Workers Registration Board

SAFETY | COMPETENCY | COMPLIANCE

# Update Details Practitioner Guide

Please log in to your EW Portal at the top of our website: <u>https://kete.mbie.govt.nz/</u>

If you have not yet obtained access to your portal, please see the FAQ "How do I access the portal if I'm already a registered user". <u>FAQ Page</u>

### Update contact details

Once you are logged in, select "Update my profile".

|                   |                   |                   |            |       | Home | EW Public Register           | Standards Te   |
|-------------------|-------------------|-------------------|------------|-------|------|------------------------------|----------------|
| lome > Electrical | Workers > Practit | tioner Landing Pa | age        |       |      |                              |                |
| Nelco             | me, Sta           | andar             | ds Tes     | t 1   |      | Actions                      |                |
| Name *            |                   |                   |            |       |      | Update details               |                |
| Standards Test 1  |                   |                   |            |       |      | Update my profile            |                |
| Practitioner ID   |                   |                   |            |       |      | Address overview             |                |
| EW155789          |                   |                   |            |       |      | Update Photo                 |                |
|                   |                   |                   |            |       |      | View qualifications          |                |
| Next Renewal Dat  | e                 |                   |            |       |      | View payment history and     | invoices       |
| 31/03/2024        |                   |                   |            |       |      | View application and requ    | est history    |
| Next CPD Date     |                   |                   |            |       |      | My competence mana           | gement         |
| _                 |                   |                   |            |       |      | Manage my competence p       | ortal          |
|                   |                   |                   |            |       |      | Apply for a registratio      | n or licence   |
| Renewals          |                   |                   |            |       |      | Continue draft application   |                |
| Application       | Application       |                   |            |       |      | Apply for practitioner class | (Registration) |
| ALL DIG ALL DI    | Ture              | Licence Type      | Created On | Stage |      | Apply for TLC                |                |
| Number 🕹          | Type              |                   |            |       |      | Apply for a practising licen | ce             |
| Number 🕈          | туре              |                   |            |       |      |                              |                |
| Number 🔸          | туре              |                   |            |       |      | Manage my registratio        | on and licence |

Use the drop-down options to select which contact details you would like displayed on the public register.

If you choose for your information to remain confidential, it will not display on the public register.

If your information is incorrect, you can update your details in this section.

Remember to complete the declaration and click "submit" to save your changes.

| Primary Email Address                                                                                                    |                                                                                                    | Primary Email Confidential                                                                                                    |
|----------------------------------------------------------------------------------------------------|----------------------------------------------------------------------------------------------------|----------------------------------------------------------------------------------------------------|
| ewrb_user@ew.com                                                                                                    |                                                                                                    | Yes                                                                                                    |
| Secondary Email Address                                                                                                    |                                                                                                    |                                                                                                    |
| Mobile Phone                                                                                                    |                                                                                                    | Mobile Number Confidential                                                                                                    |
| 00000000                                                                                                    |                                                                                                    | No                                                                                                    |
| Daytime Phone                                                                                                    |                                                                                                    | Phone Number Confidential                                                                                                    |
| dfdgfdgd                                                                                                    |                                                                                                    | No No                                                                                                    |
| Evening Phone                                                                                                    |                                                                                                    | Evening Phone Confidential                                                                                                    |
| Provide a telephone number                                                                                                    |                                                                                                    | Yes                                                                                                    |
| Fax                                                                                                    |                                                                                                    |                                                                                                    |
|                                                                                                    |                                                                                                    | Fax Number Confidential                                                                                                    |
|                                                                                                    |                                                                                                    | Fax Number Confidential                                                                                                    |
| Web Site                                                                                                    |                                                                                                    | Fax Number Confidential                                                                                                    |
| Web Site                                                                                                    |                                                                                                    | Fax Number Confidential Yes                                                                                                    |
| Web Site<br>Preferred Method of Contact                                                                                                    |                                                                                                    | Fax Number Confidential<br>Yes                                                                                                    |
| Web Site Preferred Method of Contact Any                                                                                                    | ~                                                                                                    | Fax Number Confidential Yes Receive Text Messages Yes                                                                                                    |
| Web Site Preferred Method of Contact Any In order to correctly apply Ne Zealand tax residency status. You are a New Zealand tax re • you've been in New Zea • you have a permanent j                                                                                                    | ew Zealand tax lav<br>esident if:<br>land for more that<br>place of abode in                                                                                                    | Fax Number Confidential         Yes         Receive Text Messages         Yes         Yes         v, you can update or confirm your New         in 183 days in any 12-month period         New Zealand.                                                                                                    |
| Web Site Preferred Method of Contact Any In order to correctly apply Ne Zealand tax residency status. You are a New Zealand tax re • you've been in New Zea • you have a permanent p You can find more informatic website here: https://www.ir for-individuals                                                       | v<br>ew Zealand tax law<br>esident if:<br>land for more that<br>place of abode in<br>on on tax resident<br>rd.govt.nz/interna                                                          | Fax Number Confidential         Yes         Receive Text Messages         Yes         Yes         v, you can update or confirm your New         un 183 days in any 12-month period         New Zealand.         cy status on the Inland Revenue Department         ational-tax/individuals/tax-residency-status                                          |
| Web Site Preferred Method of Contact Any In order to correctly apply Ne Zealand tax residency status. You are a New Zealand tax re • you've been in New Zea • you have a permanent p You can find more informatic website here: https://www.ir for-individuals Confirming your New Zealan consequences under New Zea | w Zealand tax law<br>ew Zealand tax law<br>esident if:<br>land for more that<br>place of abode in<br>on on tax residency<br>rd,govt.nz/internation<br>d tax residency st<br>aland law. | Fax Number Confidential         Yes         Receive Text Messages         Yes         Yes         v, you can update or confirm your New         an 183 days in any 12-month period         New Zealand.         cy status on the Inland Revenue Department         ational-tax/individuals/tax-residency-status         atus is important and could have |

#### Update photograph

If you want to change your photo or want to display your photo on the public register, you can select "Update your Photograph" from your portal dashboard. Upload your photograph and select "make this photograph available on Public Register".

#### Your photo will need to meet the following requirements:

- a face, head and shoulders shot, looking directly at the camera and less than 6 months old
- no sunglasses or glasses with tinted lenses that obscure your eyes
- in full colour and with a 3:4 width to height ratio
- in jpg or jpeg format
- less than 5 MB file size
- plain background

Your photo will be submitted to the Licensing Team for approval prior to being viewable on the public register.

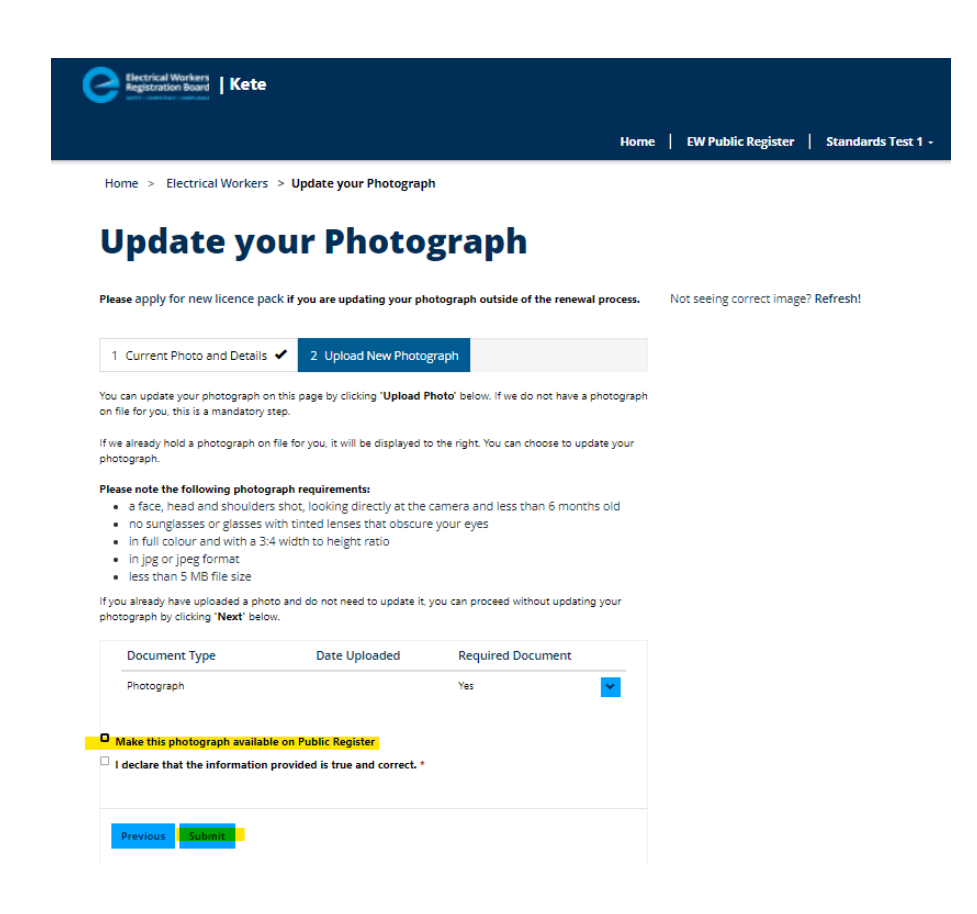

Alternatively, you can contact us to have your photo display on the public register or to remove it. <u>Contact us</u>

#### View/Add/Cancel Supervision agreements

If you are a trainee or a supervisor, you can view your current and past supervision agreements by clicking on "View supervision agreements" from your portal dashboard.

|                  |                  |                   |            |       | Home   CM/ Bublic Degister   Chandende Te   |
|------------------|------------------|-------------------|------------|-------|---------------------------------------------|
|                  |                  |                   |            |       | Home   EW Public Register   Standards Te    |
| ome > Electrical | Workers > Pract  | itioner Landing P | age        |       |                                             |
| _                |                  | _                 | _          |       |                                             |
| Velco            | me, St           | andar             | 'ds Tes    | it 1  | Actions                                     |
| Name *           |                  |                   |            |       | Update details                              |
| Standards Test 1 |                  |                   |            |       | Update my profile                           |
| Practitioner ID  |                  |                   |            |       | Address overview                            |
| EW155789         |                  |                   |            |       | Update Photo                                |
|                  |                  |                   |            |       | View qualifications                         |
| Next Renewal Dat | e                |                   |            |       | View payment history and invoices           |
| 31/03/2024       |                  |                   |            |       | View application and request history        |
| Next CPD Date    |                  |                   |            |       | My competence management                    |
| _                |                  |                   |            |       | Manage my competence portal                 |
|                  |                  |                   |            |       | Apply for a registration or licence         |
| Renewals         |                  |                   |            |       | Continue draft application                  |
| Application      | Application      |                   |            |       | Apply for practitioner class (Registration) |
| Number 🕹         | Туре             | Licence Type      | Created On | Stage | Apply for TLC                               |
|                  |                  |                   |            |       | Apply for a practising licence              |
|                  |                  |                   |            |       | Manage my registration and licences         |
| There are no rec | ords to display. |                   |            |       | View supervision agreements                 |
|                  |                  |                   |            |       | Go to the Print Portal                      |
|                  |                  |                   |            |       |                                             |
|                  |                  |                   |            |       |                                             |

From within this tab, you can also cancel your supervision agreement by clicking on the drop-down link to the right of each supervisor entry.

You can add a new supervisor and upload a new supervision agreement by clicking on "Change my supervision arrangement".

The new supervision agreement will be submitted to the Licensing Team for approval and both supervisor and supervisee will be notified once processed.

|                                                                                                    |                                                                                                    |                                                                               |                                                                                              | Hom                                                                            | e   EW P                                                                     | ublic Register    | Standards Test 1 - |
|----------------------------------------------------------------------------------------------------|----------------------------------------------------------------------------------------------------|-------------------------------------------------------------------------------|----------------------------------------------------------------------------------------------|--------------------------------------------------------------------------------|------------------------------------------------------------------------------|-------------------|--------------------|
| Home > Electrical                                                                                                    | Workers > Supervis                                                                                                    | ion History                                                                   |                                                                                              |                                                                                |                                                                              |                   |                    |
| Suporv                                                                                                    | ision H                                                                                                    | istory                                                                        |                                                                                              |                                                                                |                                                                              |                   |                    |
| Superv                                                                                                    |                                                                                                    | istory                                                                        |                                                                                              |                                                                                |                                                                              |                   |                    |
| Your superviso                                                                                                    | rs                                                                                                    |                                                                               |                                                                                              |                                                                                |                                                                              |                   |                    |
| Listed below are all yo                                                                                                    | our supervisors and the                                                                                                    | electrical classes the                                                        | hey are responsible fo                                                                       | or training you in                                                             | 1.                                                                           | to,               |                    |
| You can add a new su                                                                                                    | pervisor from training y<br>pervisor by selecting th                                                                             | ne button at the top                                                          | of the table. You will                                                                       | need to upload                                                                 | a supervisio                                                                 | n agreement       |                    |
| man and new supervi                                                                                                    | 301.                                                                                                    |                                                                               |                                                                                              |                                                                                |                                                                              |                   |                    |
|                                                                                                    |                                                                                                    |                                                                               |                                                                                              |                                                                                |                                                                              |                   |                    |
|                                                                                                    |                                                                                                    |                                                                               |                                                                                              |                                                                                |                                                                              |                   |                    |
|                                                                                                    |                                                                                                    |                                                                               |                                                                                              | Change my sup                                                                  | ervision arra                                                                | ngement           |                    |
| Supervisor                                                                                                    | Licence                                                                                                    | Class                                                                         | Start Date 🖊                                                                                 | Change my sup<br>End Date                                                      | ervision arra<br>Status <b>†</b>                                             | ngement           |                    |
| Supervisor<br>MBIE1 Test User                                                                                                  | Licence<br>Trainee Limited<br>Certificate                                                                                        | Class<br>Electrician                                                          | Start Date ↓<br>01/04/2022                                                                   | Change my sup<br>End Date                                                      | ervision arra<br>Status 🕈<br>Active                                          | ngement           |                    |
| Supervisor<br>MBIE1 Test User                                                                                                  | Licence<br>Trainee Limited<br>Certificate                                                                                        | Class<br>Electrician                                                          | Start Date ↓<br>01/04/2022                                                                   | Change my sup<br>End Date                                                      | Status 🕈                                                                     | ngement           |                    |
| Supervisor<br>MBIE1 Test User<br>Your supervisio                                                                               | Licence<br>Trainee Limited<br>Certificate                                                                                        | Class<br>Electrician                                                          | Start Date ↓<br>01/04/2022                                                                   | Change my sup<br>End Date                                                      | Status 🕈<br>Active                                                           | igement           |                    |
| Supervisor<br>MBIE1 Test User<br>Your supervision                                                                              | Licence<br>Trainee Limited<br>Certificate<br>on arrangements                                                                     | Class<br>Electrician                                                          | Start Date<br>01/04/2022 g the training of and t                                             | Change my sup<br>End Date                                                      | Status 🕈<br>Active                                                           | e training        |                    |
| Supervisor<br>MBIE1 Test User<br>Your supervision<br>Listed below are all th<br>towards.<br>You can end your sup               | Licence<br>Trainee Limited<br>Certificate<br>On arrangements<br>he people that you are opervision of a trainee by                | Class<br>Electrician                                                          | Start Date<br>01/04/2022  Ig the training of and to down link next to the                    | Change my sup<br>End Date<br>the electrical cla<br>each supervisio             | Status 🕈<br>Active                                                           | e training        |                    |
| Supervisor<br>MBIE1 Test User<br>Your supervision<br>Listed below are all th<br>towards.<br>You can end your sup<br>Supervisee | Licence<br>Trainee Limited<br>Certificate<br>on arrangements<br>he people that you are o<br>pervision of a trainee by<br>Licence | Class<br>Electrician<br>currently supervisin<br>e selecting the drop<br>Class | Start Date<br>01/04/2022<br>og the training of and to<br>down link next to the<br>Start Date | Change my sup<br>End Date<br>the electrical cla<br>each supervisio<br>End Date | Ervition arra<br>Status 🕈<br>Active<br>sses they ar<br>in agreemen<br>Status | e training<br>It. |                    |

If you are having difficulties or there is information that you think is still not correct, then please let us know as soon as possible using this link. <u>Contact us</u>